# 会员系统注册流程

## 一、关注中国医师协会公众号

打开微信 app 搜索中国医师协会并关注,如下图所示:

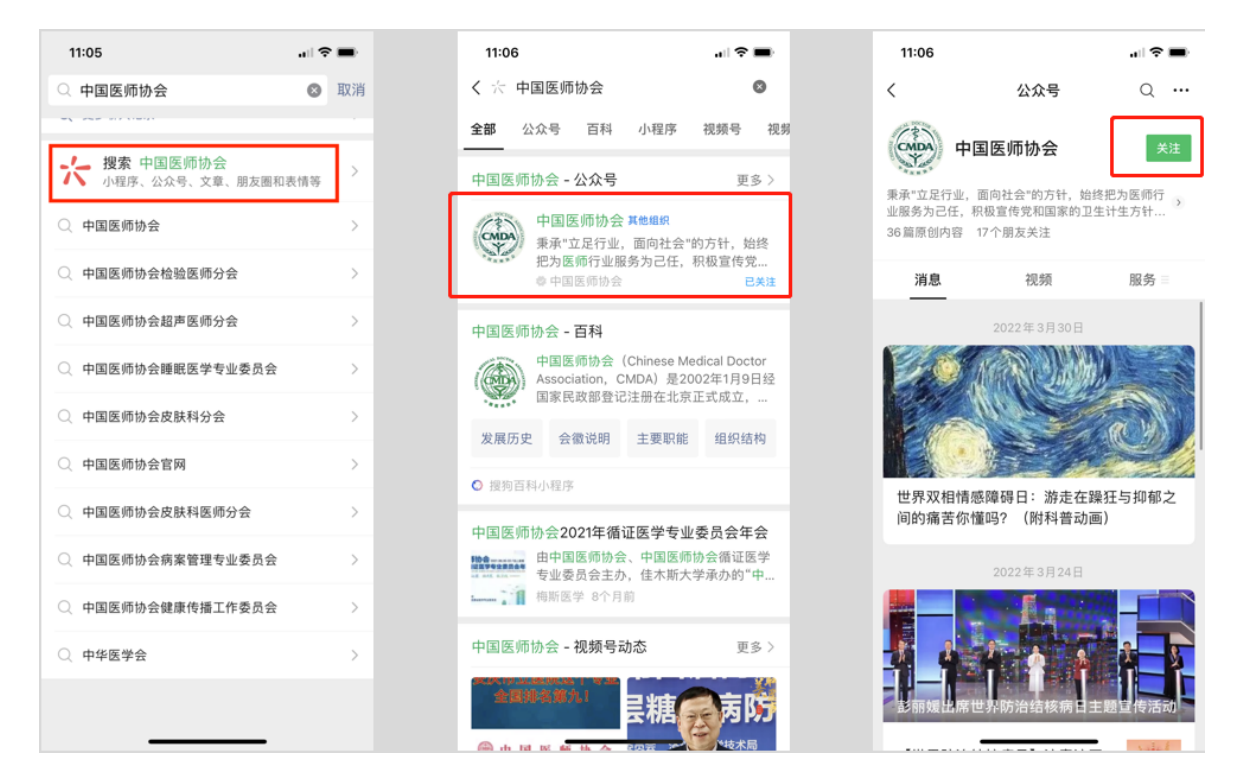

#### 二、账号管理

1. 用户注册

进行中国医师协会公众号聊天页面,点击菜单栏中的【会员注册】的子菜单【会员登陆】,进入登录页面。点击【新会员注册】进入会员注册页面,在页面中需要用户输入手机号、验证码、密码进行注册,填写完成后点击【下一步】进行实名注册:

#### 第1页/共5页

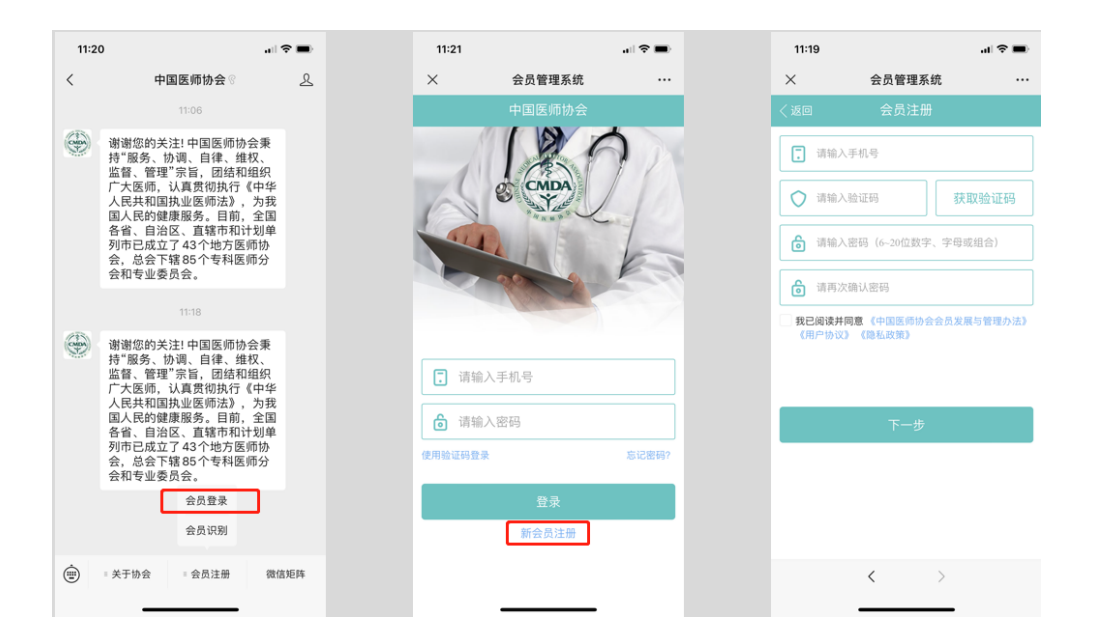

### 2.实名认证

需要在【实名认证】页面输入姓名、身份证号进行认证。

| 11:29         |                 | 🗢 🔲       |
|---------------|-----------------|-----------|
| $\times$      | 会员管理系统          | •••       |
|               | 实名认证            |           |
| 请如实填写以"<br>写。 | 下信息,一旦确认,身份信息将我 | 无法修改,请认真填 |
| 姓名            | 请输入姓名           |           |
| 身份证           | 请输入证件号          |           |
|               |                 |           |

| < | > |
|---|---|
|   |   |

三、申请加入分会

1.申请加入分会

#### 第2页/共5页

点击想要申请的分会,在【机构详情】页面点击【申请入 会】,进入到个人资料填写页面,如下图所示

| 17:31 😡 |        | 1l 5G 💶 |
|---------|--------|---------|
| ×       | 会员管理系统 |         |
| < 50    | 选择分会   |         |
| Q 搜索    |        |         |
| 超声医师分会  |        |         |
| 妇产科医师分会 | ŝ      |         |
| 烧伤科医师分会 | t      |         |
| 感染科医师分会 | ŝ      |         |
| 血液科医师分会 | ŝ      |         |
| 骨科医师分会  |        |         |
| 病理科医师分会 | ŧ      |         |
| 耳鼻咽喉头颈外 | 科医师分会  |         |
| 内分泌代谢医师 | 访分会    |         |
| 中西医结合医师 | i分会    |         |
| 外科医师分会  |        |         |
| 肾脏内科医师分 | 会      |         |
| 重症医学医师分 | 会      |         |
| 风湿免疫科医师 | 访会     |         |

#### 2.填写个人资料

根据页面提示填写个人信息,在【医生】、【非医生】的 类别中要注意选择,类别不同后续需要填写的内容也不一样, 填写完基本信息之后点击下一步,填写执业信息再点击下一 步,然后是上传和填写认证信息,最后点击提交。等待分会审 核。

| :43    |                   |               | 11:43       |             |               | - | 13:58                 | 13:58                                                                                                    | ■) 13:58 arl 46 ■) | ■) 13:58 al 40 ■) 17:32 @                                                                                                    | ■) 13:58 at 40 ■) 17:32 @ |
|--------|-------------------|---------------|-------------|-------------|---------------|---|-----------------------|----------------------------------------------------------------------------------------------------|--------------------|----------------------------------------------------------------------------------------------------|---------------------------|
| ×      | 会员管理系统            |               | ×           | 会员管理系统      |               |   | ×                     | × 会员管理系统                                                                                                    | × 会员管理系统 …         | × 会员管理系统 … ×                                                                                                    | × 会员管理系统 × 会员管理系统         |
|        |                   |               |             |             |               |   |                       |                                                                                                    |                    | く返回 认证信息 く退出                                                                                                    | く返回 认证信息 く退出 我的           |
| 头像     |                   | + >           | • 执业机构      |             |               |   |                       |                                                                                                    |                    |                                                                                                    |                           |
|        |                   |               |             | 1000        | $\rightarrow$ |   | 请上传执业证                | 请上传执业证                                                                                                    | 请上传执业证             | 请上传执业证                                                                                                    | 请上传执业证 电子会员证 🎰            |
| •性别    |                   | ⊘男○女          | * 科室        |             |               |   | 执业证编码                 | 执业证编码                                                                                                    | 执业证编码              | <b>执业证编码</b> 我加入的分会                                                                                                    | 执业证编码 我加入的分会              |
| • 民族   |                   |               | • 医师级别      |             | <b>a</b> >    |   | and the second second | and the second second se |                    | 超声医师分会                                                                                                    | 超声医师分会<br>待带核             |
| •出生年月  |                   |               | * 职称        |             |               |   |                       |                                                                                                    |                    |                                                                                                    |                           |
| •政治面貌  |                   | $\rightarrow$ | • 执业类别      | -           |               |   |                       |                                                                                                    |                    |                                                                                                    |                           |
| E-mail |                   | 请填写           | • 单位任职      |             |               |   |                       |                                                                                                    |                    |                                                                                                    |                           |
| • 受压   |                   |               | • 劫业传况      |             |               |   | 请上传上作业<br>工作:T/07     | 頃上行上作业                                                                                                    | 请上传上作业             | 请上传让<br>作工作 20 20 20 20 20 20 20 20 20 20 20 20 20                                                                                                    |                           |
| 影业学校   |                   |               | 7741L 19770 |             |               |   | LTF UL MI SH          | 上TF证编的                                                                                                    | LTF 42.98(90)      | 1 TF 412 (M) 50                                                                                                    | L.TF LCM 99               |
| +12+1X |                   | -             |             | <b>T</b> _# |               | 1 |                       |                                                                                                    |                    |                                                                                                    |                           |
| 至亚     |                   |               |             | ₩-₩         |               |   |                       | and the second second se |                    | and the second second se |                           |
|        | -                 |               |             |             |               |   |                       |                                                                                                    |                    |                                                                                                    |                           |
|        | 下一步               |               |             |             |               |   |                       |                                                                                                    |                    |                                                                                                    |                           |
|        |                   |               |             |             |               |   |                       | 提父                                                                                                    | 提交                 | 提父                                                                                                    | 提父<br>                    |
|        | $\langle \rangle$ |               |             | < >         |               |   |                       | $\langle \rangle$                                                                                                    | < >                | < >                                                                                                    | $\langle \rangle$         |
|        |                   |               |             |             |               |   |                       |                                                                                                    |                    |                                                                                                    |                           |

#### 3. 缴费

分会审核完成后在会员登录后的首页中能看到。分会列表 中有待缴费的分会,点击【缴费】按钮跳转到【确认订单】页 面,在【确认订单】页面填写会员证的邮寄地址,如果需要发 票还需要填写发票信息,填写完成后点击【提交】订单,点击 后跳转到【订单详情】页面,确定信息无误之后点击【支付】 按钮,跳转到支付页面,在支付页面完成支付即可

| 14:07         |        | ati 46 🔳 | 14:07                                               |                                                       | 📲 4G 🔳        | 14:08      |            | all 4G 🔳 | 14:08 |                          | aii 46 🔳    |
|---------------|--------|----------|-----------------------------------------------------|-------------------------------------------------------|---------------|------------|------------|----------|-------|--------------------------|-------------|
| ×             | 会员管理系统 |          | ×                                                   | 会员管理系统                                                |               | ×          | 会员管理系统     |          | ×     | 订单支付 - 中国医师协会            | ÷           |
| 〈退出           | 我的     | ••••     | く返回                                                 | 确认订单                                                  |               | く返回        | 订单详情       |          | 姓名    |                          |             |
|               |        |          | 100 KU 100 KU                                       |                                                       |               | 金額: 200.00 | )元         |          | 单位    |                          |             |
| 电子会           | 员证 💼   | 编辑信息     | *联系人                                                |                                                       |               | 会费标准: 2    | 00元/年      |          | 订单名称  | 1年                       |             |
| 我加入的分会        |        | 加入其它分会   | *联系电话                                               |                                                       |               | 发展信息       |            |          |       | 待付余额· x 200.00           |             |
| 超严医则方云<br>特徽员 |        | 缴费       | 发票信息                                                |                                                       |               | 发票抬头:      |            |          | 订单    | 编号: 1510137005740699648- | 974034      |
|               |        |          | 需要发票                                                |                                                       |               | 发票明细:      |            |          | 洗择支付方 | 式:                       |             |
|               |        |          | *发票类型                                               |                                                       | 个人 🥑 单位       | 邮寄地址       |            |          | 💽 微(  | 言支付                      | 5           |
|               |        |          | *发票抬头                                               |                                                       |               | 联系人        | i          |          | 使用    | 撤信支付进行付款                 | r           |
|               |        |          | *电子邮箱                                               |                                                       | -             | 联系方式       |            |          |       |                          |             |
|               |        |          |                                                     |                                                       |               | 电子邮箱:      |            |          |       |                          |             |
|               |        |          | 注意:<br>1.发展以及会员证将会在<br>2.不开其他长为Txx公司<br>以及其他的人的单位发展 | 变付成地后已至小个月内邮寄。<br>199章位复第,忽可以编写为"xxx8<br>不限制。<br>提交订单 | 周囲xx公司"; 个人发票 |            | 支付<br>取消订单 |          | 持术    | <b>支持- 会创颖</b> 汇(十字) 赵林君 | 有限公司        |
|               | < >    |          |                                                     | < >                                                   |               |            | < >        |          | 12/1  | < >                      | 2 194 44 77 |
|               |        |          |                                                     |                                                       |               |            |            |          |       |                          |             |

第4页/共5页

### 四、客服支持

联系方式: 400 012 0336 或 155 1063 5007

#### 第5页/共5页